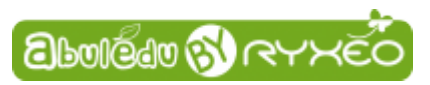

## Graver une image ISO d'AbulÉdu live 15.08 sur un DVD

Rendez-vous sur : http://www.abuledu.org/dvd-live-15-08/

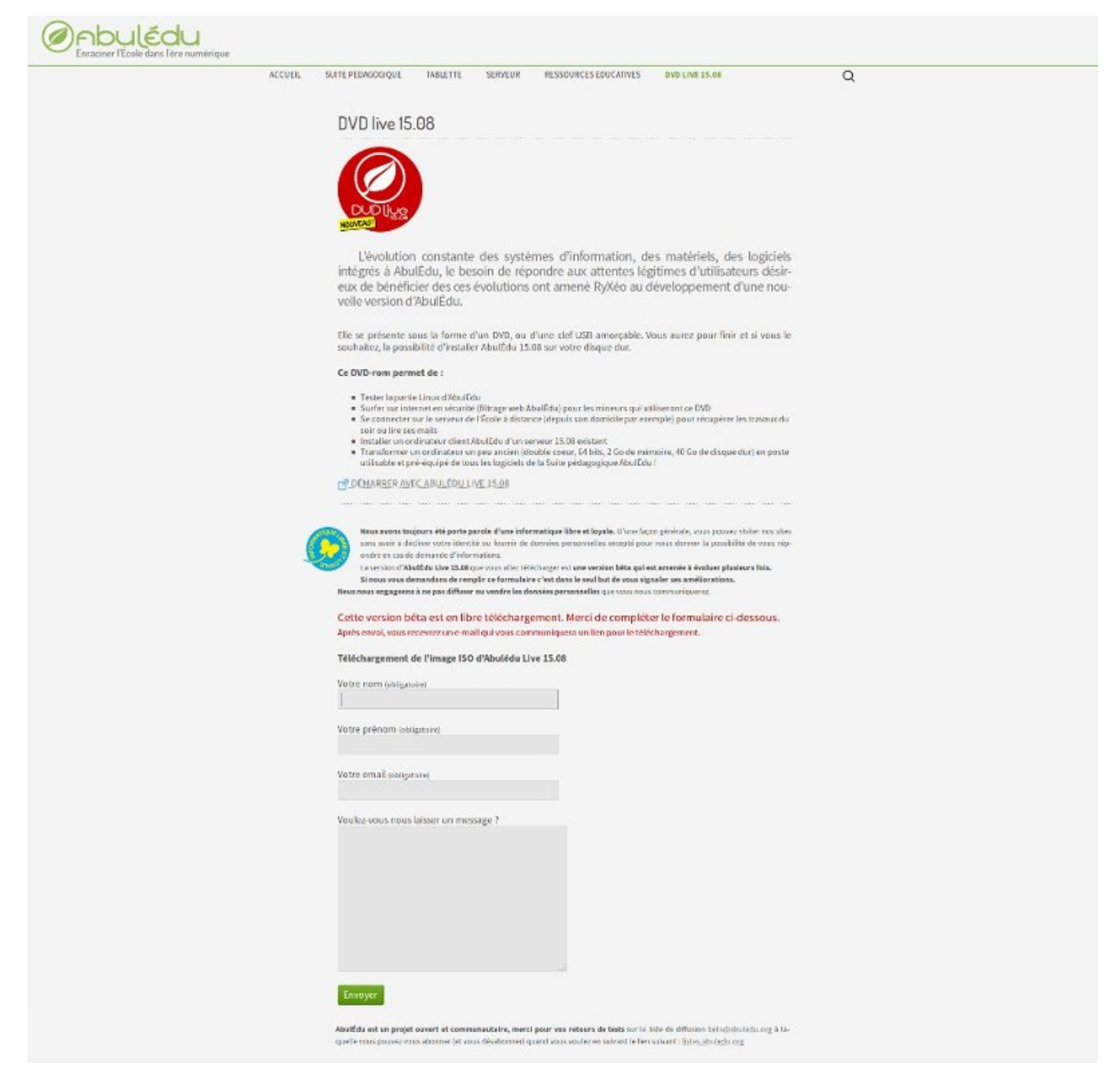

## Complétez le formulaire en bas de page.

La version d'AbulÉdu Live 15.08 que vous allez télécharger est une version bêta qui est amenée à évoluer. Le seul but de ce formulaire est de vous signaler ses améliorations.

## Après envoi, vous recevrez un e-mail qui vous communiquera un lien pour le téléchargement.

Vérifiez s'il ne se trouve pas dans les indésirables ou spam ... c'est un mail automatique.

**Cliquez sur le lien.** Une boîte de dialogue apparaît vous proposant d'ouvrir ou d'enregistrer le fichier.

**Choisissez :** enregistrer le fichier.

| Ouverture de abule                                                                        | edu-client-15.08.0-BETA-092                                                       | 8.iso <u>(</u> |
|-------------------------------------------------------------------------------------------|-----------------------------------------------------------------------------------|----------------|
| abuledu-clien<br>qui est un fichie<br>à partir de : http                                  | <b>t-15.08.0-BETA-0928.iso</b><br>r de type : inconnu (3,8 Go)<br>p://ftp.free.fr |                |
| Que doit faire Fire                                                                       | efox avec ce fichier ?                                                            |                |
| ○ <u>O</u> uvrir avec                                                                     | gedit (défaut)                                                                    | 0              |
| <u> <u> </u> <u> </u> <u> </u> <u> </u> <u> </u> <u> </u> <u> </u> <u> </u> <u> </u> </u> | e fichier                                                                         |                |
| 🗌 <u>T</u> oujours effe                                                                   | ctuer cette action pour ce type d                                                 | le fichier.    |
|                                                                                           |                                                                                   |                |
|                                                                                           | Annuler                                                                           | ОК             |

Une fois l'opération terminée **vous retrouverez ce dernier dans le répertoire Téléchargements** de votre ordinateur.

Vous n'avez-plus qu'à graver cette image avec votre logiciel de gravure préféré (Brasero, Nero, Windows media player...).

Relancez ensuite votre ordinateur après avoir choisi de **démarrer sur un DVD** dans le bios.

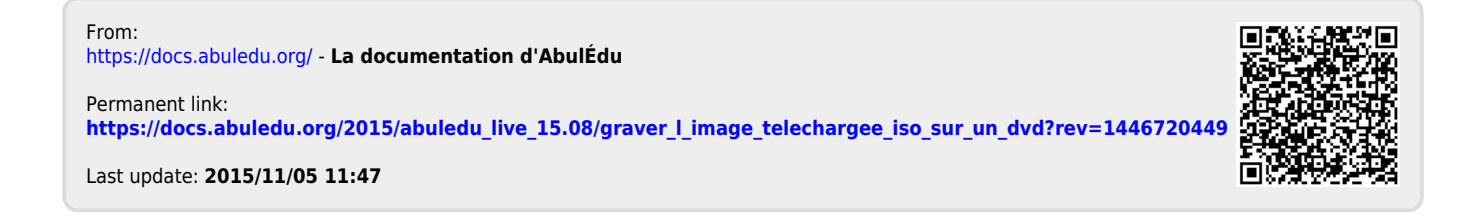